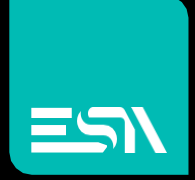

### Rockwell: Ethernet Ip PLC Famiglia Control Logix

Driver Documentation

Connect Ideas. Shape solutions.

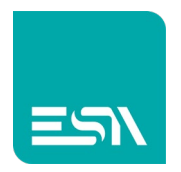

### Sommario

| Descrizione del documento  | 3 |
|----------------------------|---|
| Selezione del Driver       | 3 |
| Parametri di comunicazione | 4 |
| Programmazione di una Tag  | 6 |
| Data Area                  | 7 |
| Codici di errore           | 8 |

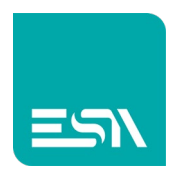

### Descrizione del documento

Questo documento è dedicato alla programmazione ed alle funzionalità del driver Rockwell ControlLogix inserito nel portafoglio driver di Kreo HMI.

### Selezione del Driver

| Kreo - Selezione dispositivo                                                                                                    | ×  |
|----------------------------------------------------------------------------------------------------|----|
| Allen Bradley<br>Ethernet/IP (CompactLogix series)<br>Ethernet/IP (ControlLogix series)<br>Ethernet/IP (Micro800 series)<br>Ethernet/IP (MicroLogix series) | Î  |
| Beckoff<br>TwinCAT ADS protocol                                                                                                    |    |
| FSA                                                                                                    |    |
| Codesys SoftPLC (for generic PLC)<br>OPC UA client                                                                                                    |    |
| SoftMotion protocol (TCP)                                                                                                    |    |
| Fatek<br>FB series                                                                                                    |    |
| Modbus<br>Master protocol (TCP)<br>Slave protocol (TCP)                                                                                                    |    |
| Omron<br>Ethernet/IP (NJ-NX series)<br>FINS protocol (TCP)<br>FINS protocol (UDP)                                                                           |    |
| Schneider<br>M series PLC Codesys based<br>Modbus Master protocol (TCP)                                                                                     |    |
| Siemens<br>Industrial ethemet protocol (I OGOI Cou 0487)                                                                                                    |    |
|                                                                                                    | Ok |

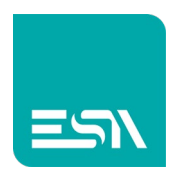

# Parametri di comunicazione

Facendo doppio-click sul modello HMI viene visualizzata la seguente pagina:

| + × 🗘          |               | $+ \times \mathbb{C}$ |                    |                |         |   |   |
|----------------|---------------|-----------------------|--------------------|----------------|---------|---|---|
|                |               |                       | ETH 2              |                |         |   |   |
|                |               | Ethernet/IP (C        | ControlLogix serie |                |         |   |   |
|                |               |                       |                    |                |         |   |   |
|                |               |                       |                    |                |         |   | X |
| Info           | ETH 1         | ETH                   | 2                  |                |         |   |   |
| Parametri eth  | ernet         |                       |                    |                |         |   |   |
| Indirizzo IP   | 192.168.0.1   |                       |                    |                |         |   |   |
| Subnet mask    | 255.255.0.0   |                       |                    |                |         |   |   |
| Ping timeout   | 500 ms        | ~                     |                    |                |         |   |   |
|                |               |                       |                    |                |         |   |   |
| Ethernet/IP (C | ControlLogi   | ix series)            |                    |                |         |   |   |
| Nome           | _             | Valore                |                    | Formato        | _       |   |   |
| General po     | rt parameters |                       |                    |                |         |   |   |
| Protocol timeo | ut (msec.)    | 500                   |                    | [50 - 10000] S | itep:50 |   |   |
| No. of retry   |               | 0                     |                    | numero: 0 - 3  |         |   |   |
| <              |               |                       |                    |                |         |   |   |
|                |               |                       |                    |                |         |   |   |
|                |               |                       |                    |                |         |   |   |
|                |               |                       |                    |                |         |   |   |
|                |               |                       |                    |                |         |   |   |
|                |               |                       |                    |                |         | 0 | k |

| IP address   | Indirizzo IP della porta HMI connessa al PLC ControlLogix                        |
|--------------|----------------------------------------------------------------------------------|
| Subnet mask  | Subnet mask della porta HMI connessa al PLC ControlLogix                         |
| Ping timeout | Il commando di PING e' inviato al PLC per testare la stabilità della connessione |
| Protocol     | Timeout di comunicazione del driver Ethernet IP. Il PLC deve rispondere al       |
| timeout      | messaggio di richiesta HMI entro il time out indicato.                           |
| No. of retry | Numero dei messaggi che devono essere inviati (ognuno con errore di              |
|              | comunicazione) per forzare lo stato di errore del prodotto.                      |

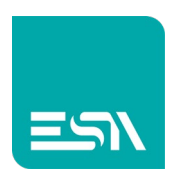

Facendo doppio-click sul driver di comunicazione vengono visualizzati i parametri di comunicazione lato PLC ControlLogix.

| $+ \times \mathbb{C}$         | $+ \times \mathbb{C}$    |                                        |    |
|-------------------------------|--------------------------|----------------------------------------|----|
| LUMIA110C*R0000               |                          | ETH 2                                  |    |
|                               | Ethernet/IP (Controll o  | aix series)                            |    |
|                               |                          |                                        |    |
|                               |                          |                                        | X  |
| Info Parametri                |                          |                                        |    |
| Proprietà dispositivo         |                          |                                        |    |
|                               |                          |                                        |    |
| 🗌 Offscan 📃 Di                | isabilita ottimizzazione |                                        |    |
| Formato indirizzi utente Defa | ault                     | ~                                      |    |
|                               |                          |                                        |    |
| Address prefix                |                          |                                        |    |
|                               |                          |                                        |    |
|                               |                          |                                        |    |
| Parametri dispositivo         |                          |                                        |    |
| r arametir alspositivo        |                          |                                        |    |
| Nome                          | /alore                   | Formato                                |    |
| Tcp/IP settings               |                          |                                        |    |
| IP address                    | 0.0.0                    | Indirizzo IP: 0.0.0.0 - 255.255.255.25 | 5  |
| IP port 4                     | 44818                    | numero: 0 - 65535                      |    |
| Communication Path            |                          |                                        |    |
| Backplane                     |                          | 0 - 255                                |    |
| Slot No.                      | 0                        | 0 - 255                                |    |
|                               |                          |                                        |    |
|                               |                          |                                        | Ok |
|                               |                          |                                        |    |

| Offscan          | Il driver definito nel progetto non viene schedulato.                            |
|------------------|----------------------------------------------------------------------------------|
|                  | Per riabilitare la schedulazione del driver è necessario utilizzare le funzioni  |
|                  | disponibili a livello di script ST:                                              |
|                  | TAG_SETOFFSCANDEV (device, state)                                                |
|                  | TAG_SETOFFSCAN (Tag, state)                                                      |
| Disabilita la    | Disabilita la ottimizzazione della richiesta dei dati.                           |
| ottimizzazione   | Ogni variabile viene richiesta con un messaggio dedicato                         |
| Formato          | Formato dell'indirizzamento della Tag.                                           |
| indirizzi utente | Il formato di default è predefinito a livello di configurazione del driver ma    |
|                  | l'utete può selezionare quello preferito (DECIMAL or HEXADECIMAL)                |
|                  | Non ha effetto nel caso di dispositivi che prevedono l'indirizzamento simbolico. |
| Address prefix   | Prefisso che viene aggiunto alla parte iniziale del percorso Tag.                |
| IP address       | Indirizzo Ip della porta PLC                                                     |
| IP port          | Porta di comunicazione                                                           |
|                  | Il valore visualizzato è la porta di default per il driver utilizzato            |
| Backplane        | Numero del backplane nel quale è inserita la CPU.                                |
|                  | 1 identifica il primo backplane della catena.                                    |
|                  | Nel caso di una connessione punto punto con un PLC questo parametro deve         |
|                  | valere 1                                                                         |

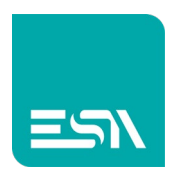

| Slot No. | Numero dello slot all'interno del backplane nel quale è inserita la CPU. |
|----------|--------------------------------------------------------------------------|
|          | Il valore 0 identifica il primo slot del backplane                       |

#### Offscan

La gestione Offscan può essere utilizzata se un modulo della macchina fa parte della applicazione Kreo HMI ma non viene fisicamente connesso.

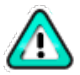

Un dispositivo NON CONNESSO ma in stato di ONSCAN riduce pesantemente la performance del prodotto dato che i continui timeout di comunicazione rallentano la esecuzione delle funzioni di richieste che seguono.

#### Disabilita ottimizzazione:

Questa opzione può essere usata per identificare che dato visualizzato su una specifica pagina sta causando l'errore di comunicazione.

Questo valore non verrà visualizzato ma una serie di ????? permette all'utente di identificare facilmente questa Tag.

### Programmazione di una Tag

|                |          |                           |                               |                         |                 |         | ^  |
|----------------|----------|---------------------------|-------------------------------|-------------------------|-----------------|---------|----|
| Tag            |          | Trasformazioni            | Soglie                        | Database                | Eventi          |         |    |
| Nome           | Tag1     |                           |                               |                         |                 |         |    |
| Tipo indirizzo | Dispo    | ositivo                   | ~                             |                         |                 |         |    |
| Tipo           | Integ    | er                        | <ul> <li>Dimensio</li> </ul>  | ne array 1              |                 |         |    |
|                |          |                           |                               |                         |                 |         |    |
|                |          |                           |                               |                         |                 |         |    |
| Dispositivo    | Etherne  | t/IP (ControlLogix series | ) 🗸 🗌 Dinami                  | ico                     |                 |         |    |
| Data Area      | Variable | :                         | <ul> <li>Tipo Dato</li> </ul> | Int                     | ✓ □ BCD         | Segnato |    |
| Name           | Tempera  | atura                     | Ø                             |                         |                 |         |    |
|                |          |                           |                               |                         |                 |         |    |
| Persister      | nte 🗌    | Sola lettura 🔲 Sempr      | e aggiornate 📃 Usa i          | in Script 🗹 Abilita sul | btags 🔲 Tag OPC |         |    |
| Aggiorna (m    | 5) 0     | Modo OffSo                | an Mai∨ ID Ret                | e O                     |                 |         |    |
| Usa valo       | re defau | ılt                       |                               |                         |                 |         |    |
| Unità          | [No      | ne] ~                     |                               |                         |                 |         |    |
|                |          |                           |                               |                         |                 |         |    |
|                |          |                           |                               |                         |                 |         |    |
|                |          |                           |                               |                         |                 |         |    |
|                |          |                           |                               |                         |                 |         |    |
|                |          |                           |                               |                         |                 |         | Ok |

L'indirizzamento è completamente simbolico, il nome della Tag è l'indirizzo. Se la Tag fa parte di una struttura il percorso della Tag segue la struttura.

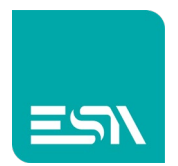

# Data Area

| AREA     | ТҮРЕ                                                                    | DIM.                                            | R/W | DESCRIPTION                                                                                      |
|----------|-------------------------------------------------------------------------|-------------------------------------------------|-----|--------------------------------------------------------------------------------------------------|
| Variable | Bool<br>Sint<br>Int<br>Dint<br>Real<br>LReal<br>LInt<br>ULInt<br>String | 1<br>8<br>16<br>32<br>32<br>64<br>64<br>64<br>8 | R/W | Accesso in Lettura e Scrittura alla<br>area PLC "Controller TAGs"<br>tramite il formato definito |

- <TagName>:
- <TagName>[X]:
- <TagName>.<ElementName>:

Tag semplice element di un array element di una struttura

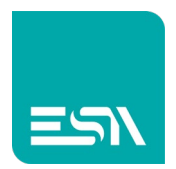

# Codici di errore

| CODE               | DESCRIPTION                                                             |
|--------------------|-------------------------------------------------------------------------|
| DRIVER ERROR       | Il messaggio non può essere inviato.                                    |
|                    | Problema HW a livello della porta di comunicazione                      |
| PROTOCOL ERROR     | Errore generico                                                         |
| PROTOCOL TIMEOUT   | Il PLC non ha risposto alla richiesta entro il timeout di<br>protocollo |
| PROTOCOL OFFLINE   | La connessione TCP/IP non è possibile                                   |
| SOCKET ERROR       | Il socket ethernet non può essere creato                                |
| TRANSMISSION ERROR | Il messaggio TCP non può essere creato                                  |
| ERROR              | Errore sconosciuto                                                      |

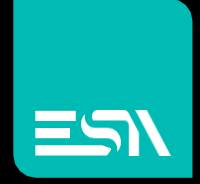

Connect ideas. shape solutions.

ESA S.p.A. | www.esa-automation.com |